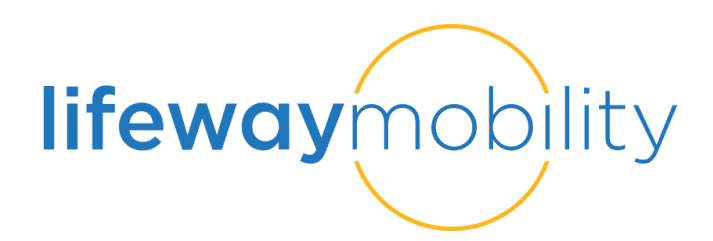

## LIFEWAY MOBILITY CEU REGISTSTATON INSTRUCTIONS

LINK: Lifeway-keycode.vgmeducation.com

STEP 1: Enter KEYCODE provided at the conclusion of the class

| EDUCATION<br>EESolutions | LIFEWAY                                                      |
|--------------------------|--------------------------------------------------------------|
|                          | Please fill in the KeyCode you were provided and click NEXT: |
|                          | KeyCode                                                      |
|                          | NEXT                                                         |
|                          |                                                              |
|                          |                                                              |

## STEP 3: Enter email address - click NEXT

| EDUCATION<br>CESolutions | LIFEWAY                                                      |  |
|--------------------------|--------------------------------------------------------------|--|
|                          | Please fill in the KeyCode you were provided and click NEXT: |  |
|                          | best1623                                                     |  |
|                          | Please fill in the requested information and click NEXT:     |  |
|                          | heather.johnson@vgm.com                                      |  |
|                          | NEXT CANCEL                                                  |  |

## **STEP 4**: Enter required information – Click SAVE

| EDUCATION<br>CESolutions                 |                                                                                    | LIFEWAY |
|------------------------------------------|------------------------------------------------------------------------------------|---------|
| Account Information                      |                                                                                    |         |
| Please fill in the requested information | and click SAVE at the bottom to create your account. Items with a red star * are r | equired |
| Email *                                  |                                                                                    |         |
| First Name *                             |                                                                                    |         |
| Last Name *                              |                                                                                    |         |
| Nurse License Number                     |                                                                                    |         |
| Company                                  |                                                                                    |         |
| Timezone *                               | (GMT-06:00) Central Time (US & Canada)                                             |         |
| State *                                  |                                                                                    |         |
|                                          | SAVE                                                                               |         |

**STEP 5**: Sign in to access login for learning account. An email will also be sent with link and login information.

SIGN IN

CLOSE

- ◆ NOTE: Username will be assigned **AFTER** registration.
  - Username: email-LIFE
  - Default password: learn123

## **Account Creation**

Your account has been created successfully. Your login information is: Username: heather.johnson@vgm.com-LIFE Password: learn123 Please click the SIGN IN button below to log in.